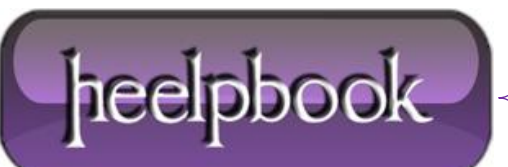

Date: 07/08/2012 Procedure: Windows XP - Remove Saved Passwords Source: LINK Permalink: LINK Created by: HeelpBook Staff Document Version: 1.0

## WINDOWS XP – REMOVE SAVED PASSWORDS

<u>Windows XP</u> does not offer a very easy way to review or remove the saved passwords though. If you follow the steps below though you can access a graphical interface to add, remove or edit the saved passwords on a given system.

1. Click Start and select Run;

2. In the Open field type:

rundll32.exe keymgr.dll, KRShowKeyMgr

**3.** Once the **Stored Usernames and Passwords** interface opens you can select any of the entries and select **Properties** to view the existing information;

**4.** To remove a saved password you can select one of the entries and select **Remove**. A confirmation screen will appear. Click on **OK** and the account will be removed;

**5.** You can add additional saved passwords as well by clicking on the **Add** button and entering the appropriate information;

6. Repeat the steps above as needed to add, remove or edit saved passwords;

7. When you are done using the interface click the **Close** button;

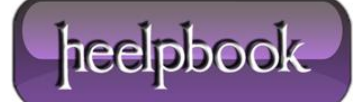